# DSP series amplifier

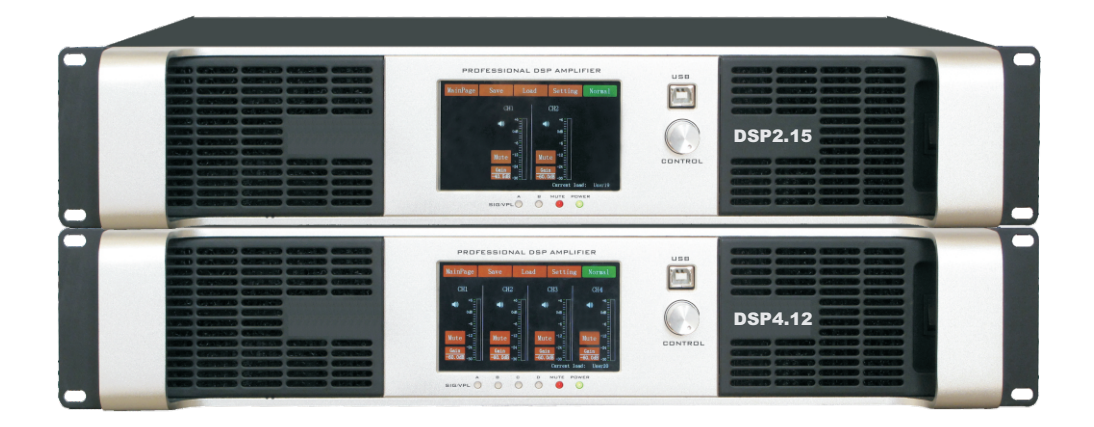

# **Operation Manual**

# **Important Safety Precautions & Explanation of Symbols**

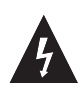

The lightning flash with arrowhead symbol within an equilateral triangle is intended to alert the user to the presence of uninsulated "dangerous" voltage within the product's enclosure that may be of sufficient magnitude to constitute a risk of electric shock to humans.

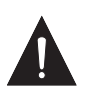

The exclamation point within an equilateral triangle is intended to alert the user tothe presence of important operating and maintenance (servicing) instructions in this manual.

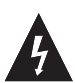

The lightning flashes printed next to the output terminals of the amplifier are intended to alert the user to the risk of hazardous energy. Output connectors that could pose a risk are marked with the lightning flash. Do not touch output terminals while amplifier power is on. Make all connections with amplifier turned off.

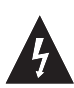

CAUTION: TO REDUCE THE RISK OF ELECTRIC SHOCK, DO NOT REMOVE THE COVER. NO USER-SERVICEABLE PARTS INSIDE. REFER SERVICING TO QUALI-FIED PERSON NEL.

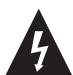

WARNING: To prevent fire or electric shock, do not expose this equipment to rain or moisture.

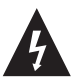

Do not put any containers that hold water on the amplifier, just in case the water would drip into the amplifier and cause electric shock.

This amplifier has a serial number located on the rear panel. Please write this and the model number down and keep them for your records. Keep your purchase receipt. It is your proof of purchase.

| Serial Number: _ |   |
|------------------|---|
| Date of Purchase | : |
| Purchased From:  |   |

# Introduction

#### Please read the following directions and obtain the best results.

DSP series amplifier adopts the high-performance 32 bits floating-points DSP chip of TI company. The dominant frequency of the chip is as high as 200MHz, sampling frequency is 96KHz, and with 24 bits A/D and D/A. The 4 inch touch screen enables easy operation. Meanwhile, the amplifier can be connected to the computer either by USB or RS485 connectors. RS485 can be operated as long as 1500 meter, and it supports multiple amps at the same time. Each output got 8 bands EQ, X-over, delay, limiter, gain, polarity. The output signal can be adjusted and limited, so it's a very good match for live control. The DSP amplifier employs high effeciency, high power and high density class D amplification, and uses complete protection (over current, overheat and high frequency protection) to keep the appliance safe.

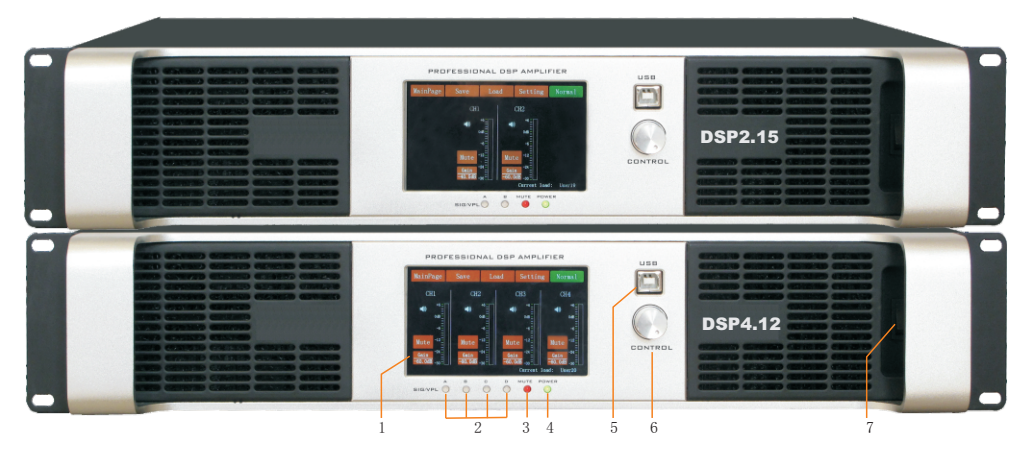

#### Front panel, rear panel, connectors and their function

1-screen 2-signal/limiter (green is signal indicator, red is limiter indicator)
3-MUTE/PROTECT light 4-power light
5-USB connector 6-control knob 7-power switch

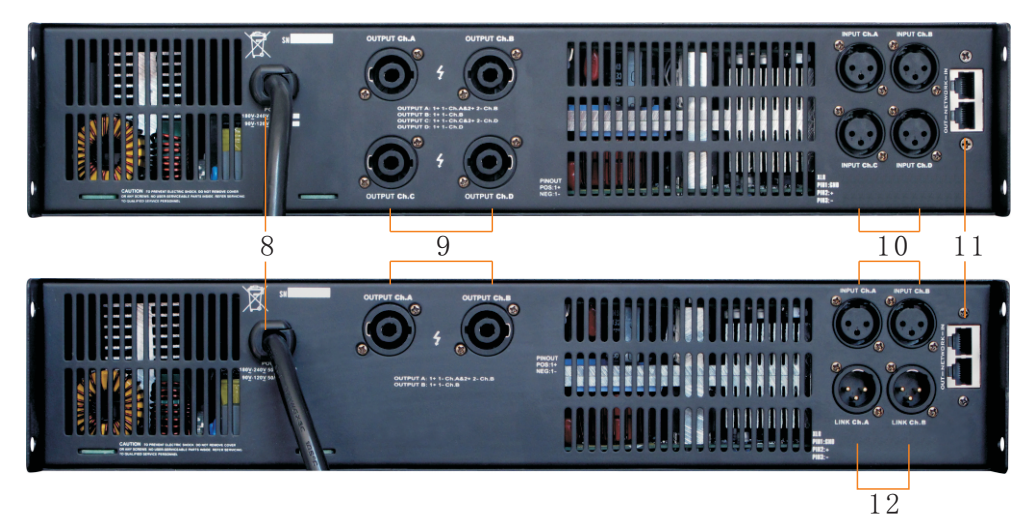

8-AC power cord 9-speakon output connector 10-XLR input connector 11-RS485 internet connector 12-XLR linear output connector

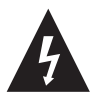

No bridge mode. Do not use the DSP amplifier under 3 ohms load. Do not support hot-plugging. Only plug in or out input signal when the power is off.

# 1. Power on preview and control method

1.01 main page

#### 1.02 Save

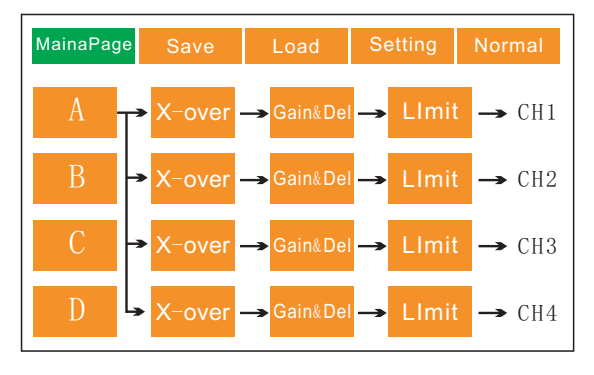

#### MainaPage Load Setting Normal User1 User2 User3 User4 User5 User6 User7 User11 User13 User14 User15 User12 User16 User18 User19 User20 Cancel

# 1.03 Load

| MainaPage | Save   | Load   | Setting | Normal |
|-----------|--------|--------|---------|--------|
| User1     | User2  | User3  | User4   | User5  |
| User6     | User7  | User8  | User9   | User10 |
| User11    | User12 | User13 | User14  | User15 |
| User16    | User17 | User18 | User19  | User20 |
|           | OK     | I I    | Cancel  |        |

# 1.04 setting

| MainaPage    | Save | Load | Setting | Normal   |  |  |  |  |  |  |
|--------------|------|------|---------|----------|--|--|--|--|--|--|
| Ver: 2.5.9   |      |      |         |          |  |  |  |  |  |  |
| Language     |      |      |         | English  |  |  |  |  |  |  |
| Panel lock   |      |      |         | Password |  |  |  |  |  |  |
| Work mode    |      |      |         | Stereo   |  |  |  |  |  |  |
| Screen timeo | out  |      |         | 10 min   |  |  |  |  |  |  |
| RS485 addre  | ess  |      |         | 1        |  |  |  |  |  |  |
| Data recover |      |      |         |          |  |  |  |  |  |  |
|              |      |      |         |          |  |  |  |  |  |  |

# 1.05 Normal

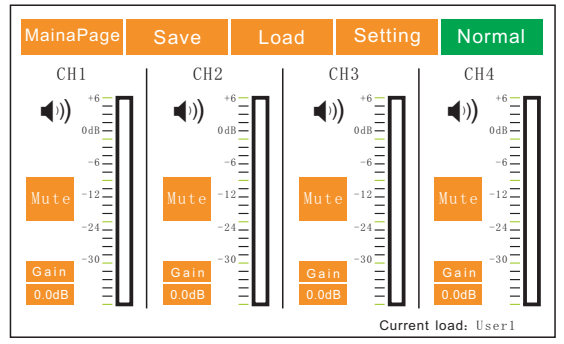

# 1.06 control

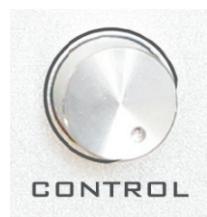

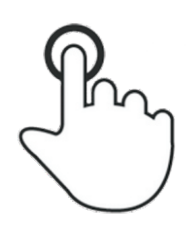

spin the knob

| touch t | he so | creen |
|---------|-------|-------|
|---------|-------|-------|

# Panel operation explanation. (take setting the language for example.)

### 2.01 first menu and second menu operation

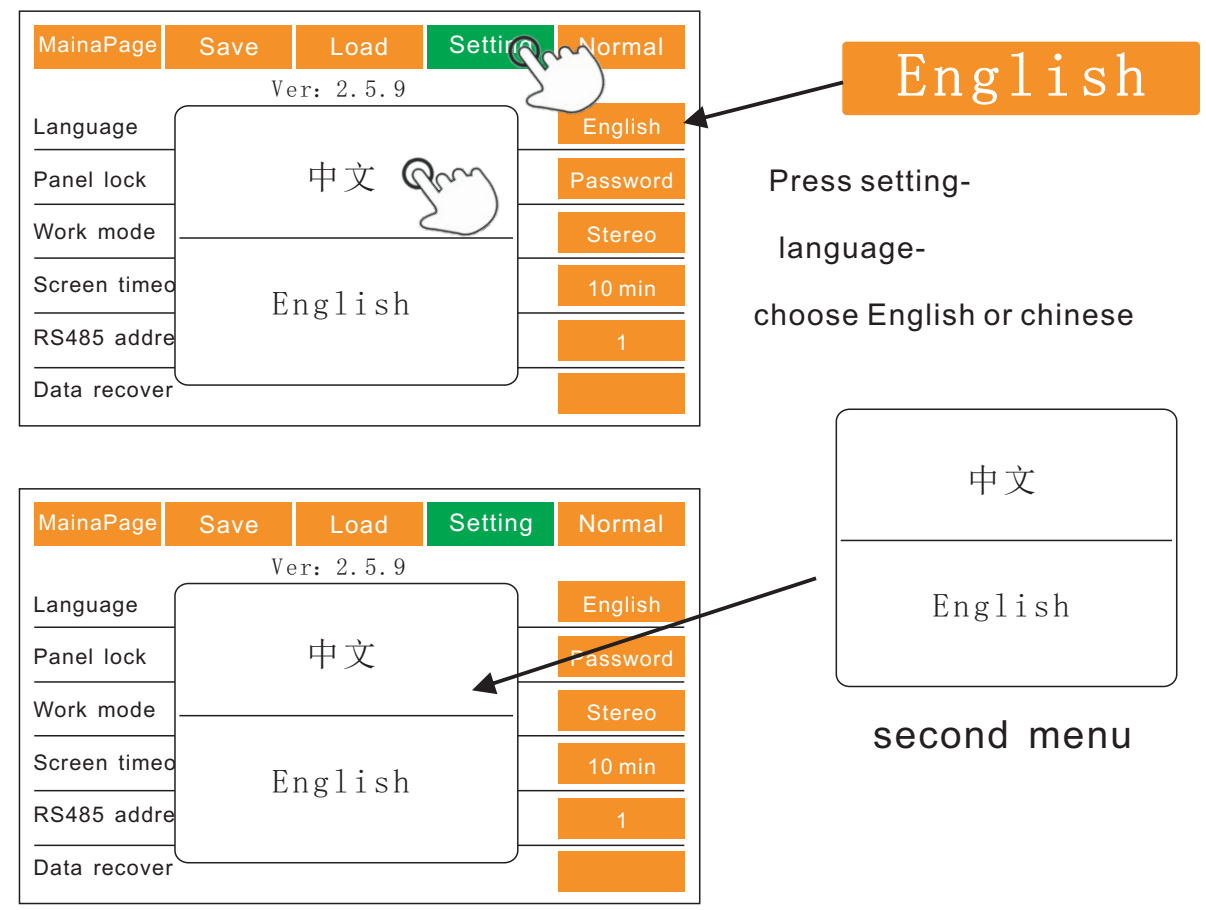

# 2.02 quit menu

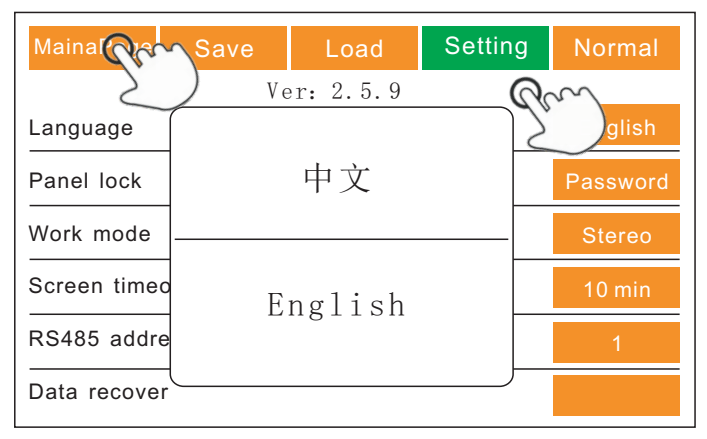

Note: if you want to quit the "setting menu",

just press "Main page", "Save", "Load", or "Normal"

- 3. Main page operation
- 3.01 Channel Link

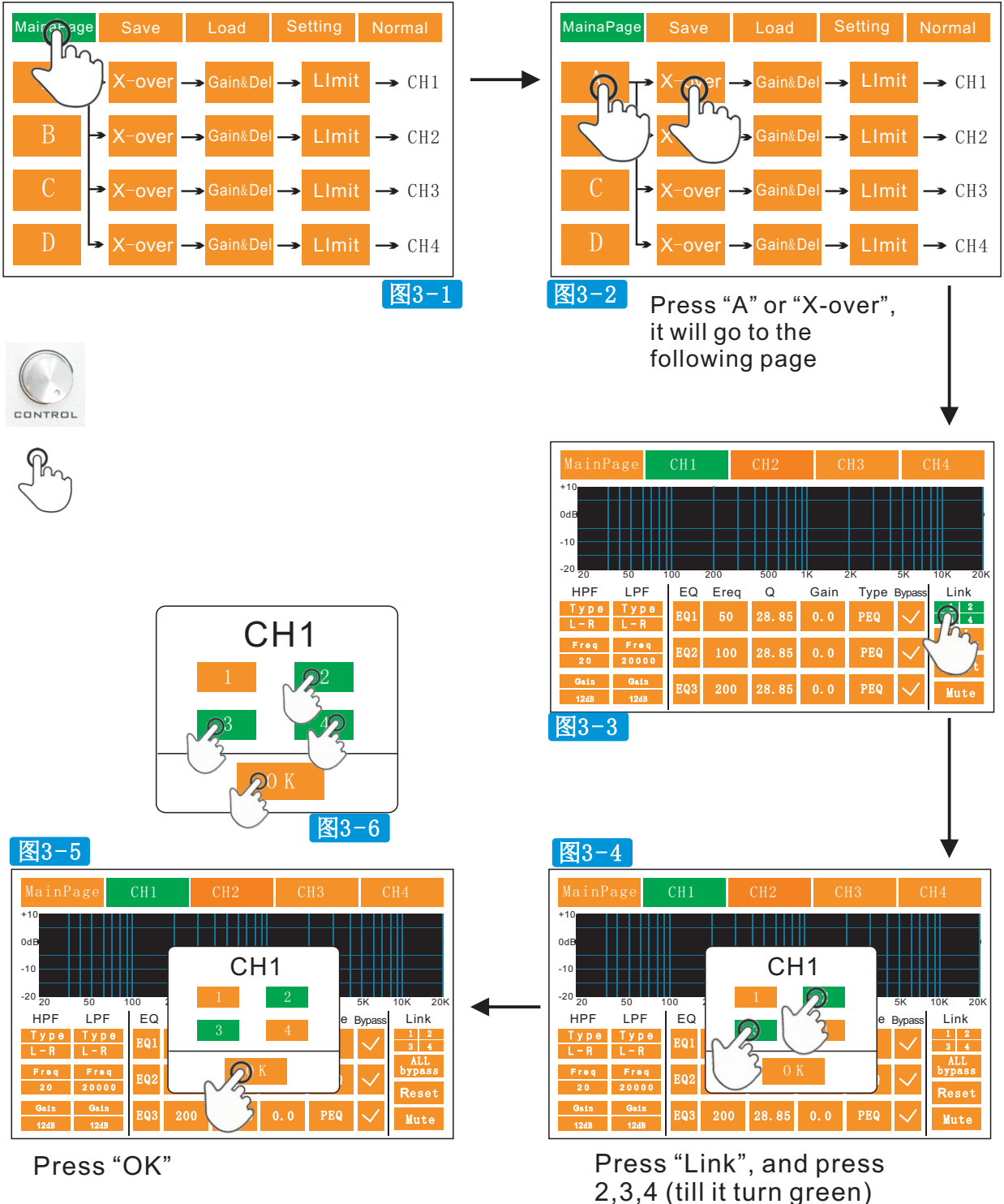

Note:

- 1.if channel 1 is the source, it means its setting will be copied to other 3 channels.
- 2.Showed as photo 3-5, it means channel A is the source,
- its setting is copied to channel 2 and 3.
- 3. Showed as photo 3-6, it means channel 1 is copied to other 3 channels.

# 3.02 EQ opertation

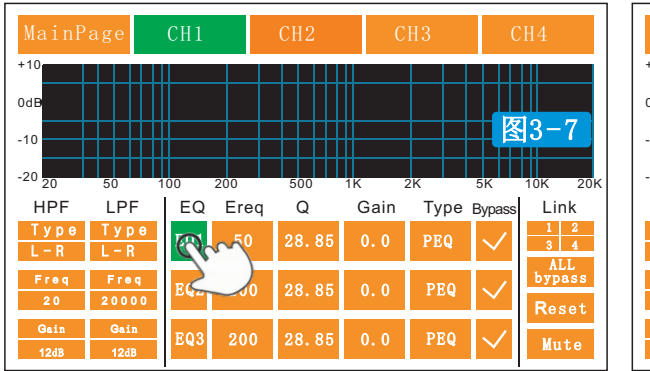

| MainP        | MainPage CH1  |     |      | CH2 CI |      | H3   |                                                                                                    | H4              |
|--------------|---------------|-----|------|--------|------|------|----------------------------------------------------------------------------------------------------|-----------------|
| +10          |               |     |      |        |      |      |                                                                                                    |                 |
| 0dB          |               |     |      |        |      |      |                                                                                                    |                 |
| -10          |               |     |      |        |      |      | <b>图</b>                                                                                                    | 3-8             |
| -20 20       | 50 1          | 00  | 200  | 500    | 1K 2 | 2K   | 5K                                                                                                    | 10K 20K         |
| HPF          | LPF           | EQ  | Ereq | Q      | Gain | Туре | Bypass                                                                                                    | Link            |
| Type<br>L-R  | Type<br>L-R   | EQ1 | 8    | 28.85  | 0.0  | PEQ  | $\mathbf{>}$                                                                                                    | 1 2<br>3 4      |
| Freq<br>20   | Freq<br>20000 | EQ2 | 100  | .85    | 0.0  | PEQ  | $\mathbf{\mathbf{\mathbf{\mathbf{\mathbf{\mathbf{\mathbf{\mathbf{\mathbf{\mathbf{\mathbf{\mathbf{\mathbf{\mathbf{\mathbf{\mathbf{\mathbf{\mathbf{$ | bypass<br>Reset |
| Gain<br>12dB | Gain<br>12dB  | EQ3 | 200  | 28.85  | 0.0  | PEQ  | $\checkmark$                                                                                                    | Mute            |

Photo 3-7, press "EQ1", rotate the knob, you will see "EQ1" to "EQ8" Photo 3-8, press the value and rotate the knob, you can change the value as you want.

# 3.03 Gain, delay operation

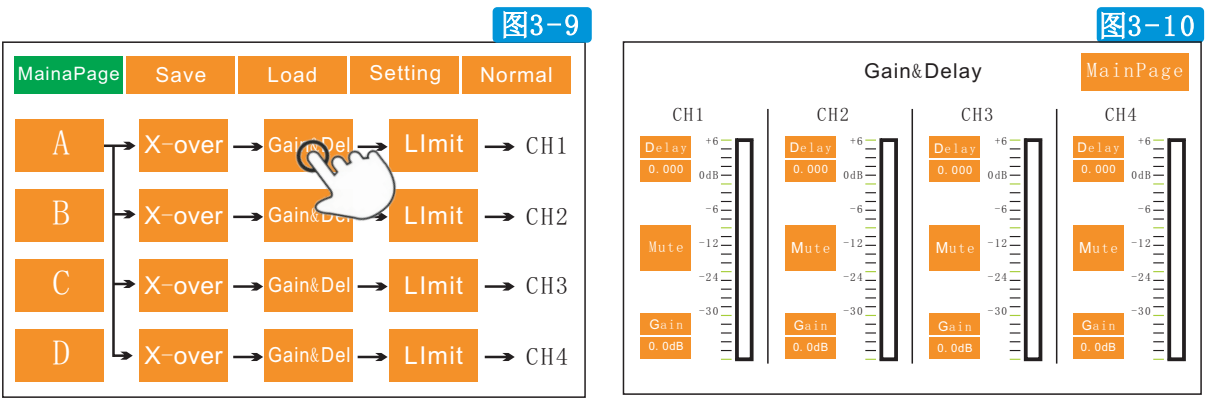

Press "Gain&Del" Press any item as you want till it turns to green, then rotate it

# 3.04 Limiter operation

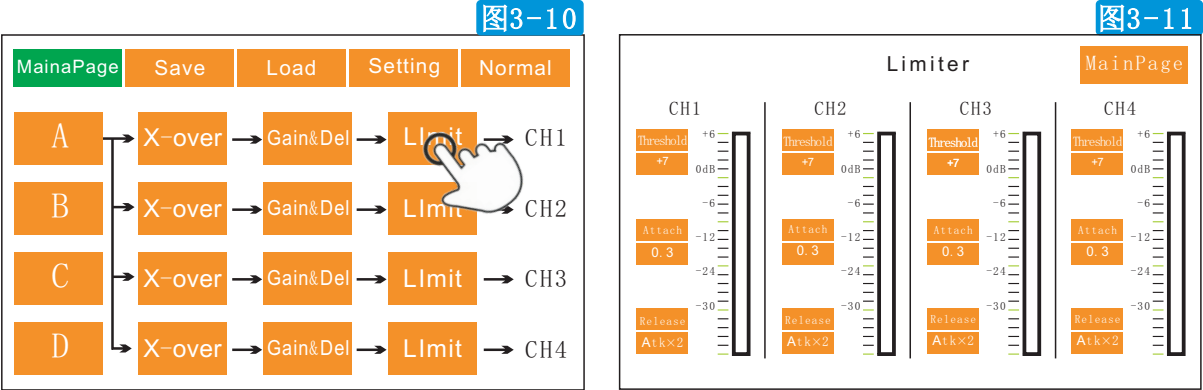

Press "Limit", then press any item as you want till it turns to green, then rotate it

Note: Different threshold value comes with different power, please refer to the table in page 11.

- 4. Save, Load operation
  - 4.01 Save

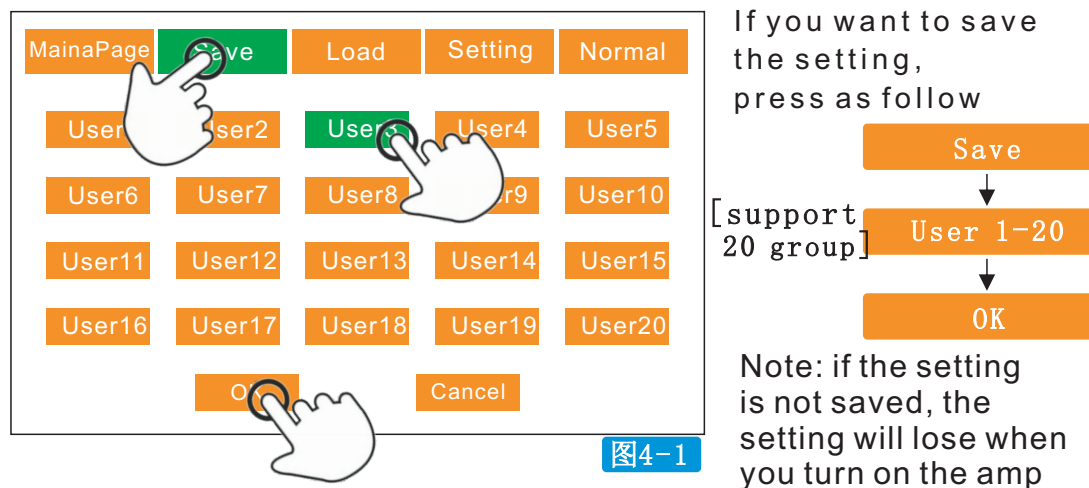

4.02 Load

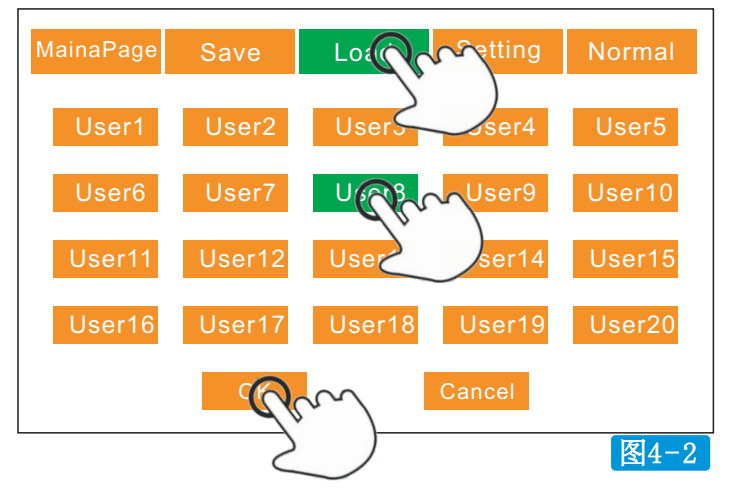

lf you want to load the saved setting, press as follow

last time.

next time. The amp will automatically use the setting which was saved

Note: the amp will automatically use the setting which was saved last time.

# 5. Setting

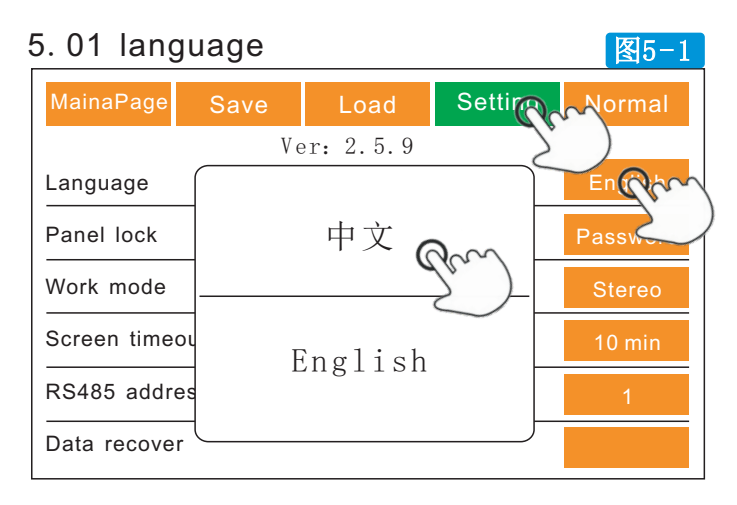

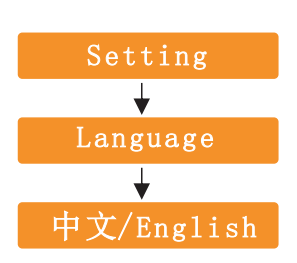

# Touch-screen Operation

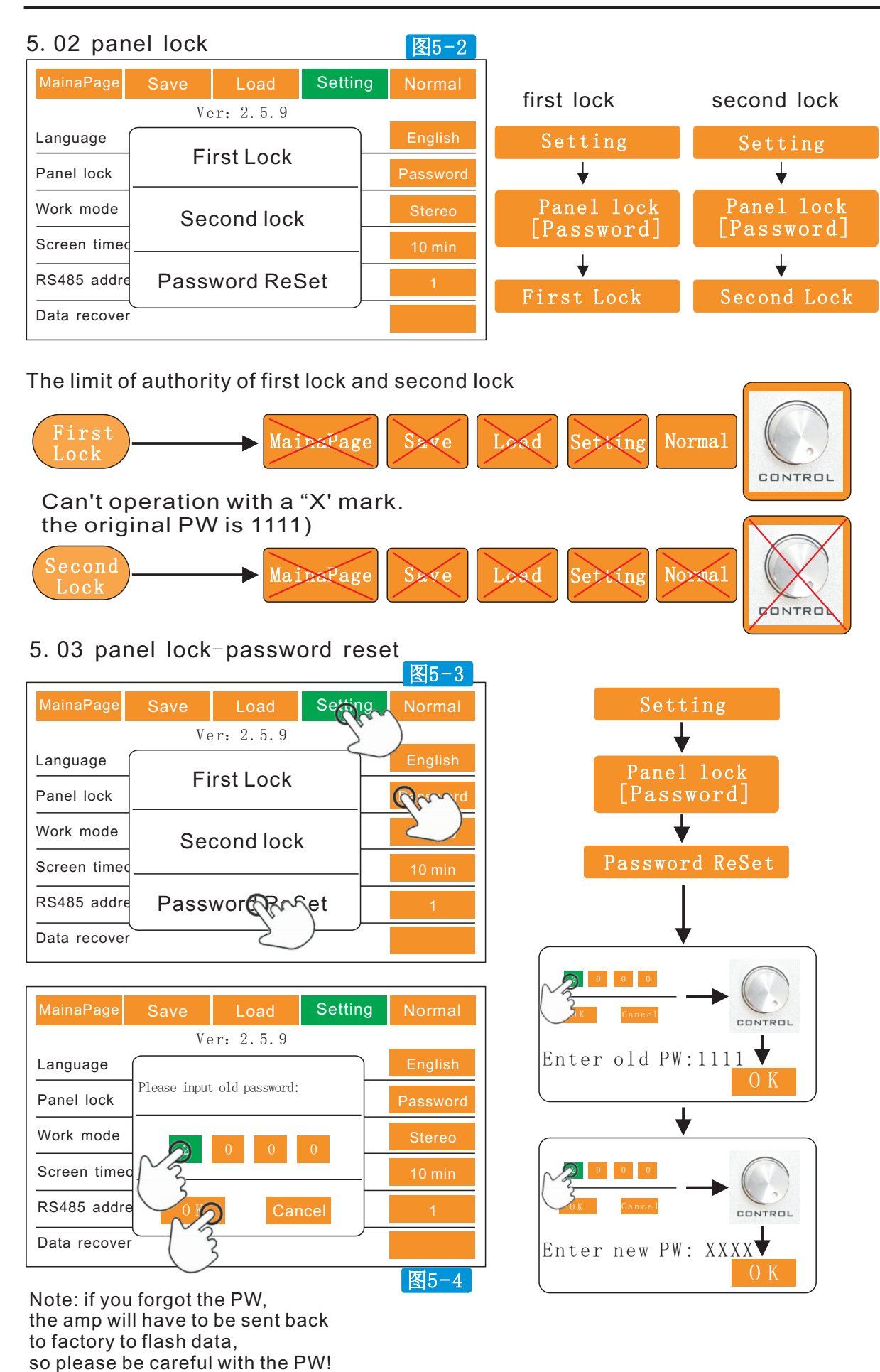

--- 7 ---

# **Touch-screen** Operation

| 5.04 se      | tting-v | vork mo   | de      | 图5-5    |   |             |      |           |         | 图5-6     |
|--------------|---------|-----------|---------|---------|---|-------------|------|-----------|---------|----------|
| MainaPage    | Save    | Load      | Setting | Normal  |   | MainaPage   | Save | Load      | Setting | Normal   |
|              | V       | er: 2.5.9 |         |         |   |             | V    | er: 2.5.9 |         |          |
| Language     |         | Stereo    |         | English |   | Langua      | t1   | input     | D       | English  |
| Panel lock   |         | 11 1      |         | Rom     |   | Panel I     | +2   |           | D       | Password |
| Work mode    | P       | arallel   |         | Ste     | ) | Work m      | t3 A | B C       | D       | Stereo   |
| Screen timeo | Сι      | ustomiz   | ann p   | 10 min  |   | Screen ou   | ta A | B C       | D       | 10 min   |
| RS485 addre  |         |           | 2       | 1       |   | RS485       | 0 10 | Ca        | ncel    | 1        |
| Data recover |         |           |         |         |   | Data recove | ir 🔰 | · )       |         | ,        |

# 5. 05 setting-screen timeout

|              |        |            |      |        | 图5-7     | 1 |
|--------------|--------|------------|------|--------|----------|---|
| MainaPage    | Save   | Load       | Sett | 2      |          |   |
|              | Ve     | er: 2.5.9  |      | 10     |          |   |
| Language     | ′<br>1 | Minutos    |      | $\leq$ | glish    |   |
| Panel lock   | I      | winnutes   |      |        | Password |   |
| Work mode    | 5      | Minutes    |      |        | Stereo   |   |
| Screen timeo | 1(     | OMinutes   |      |        | Rom      |   |
| RS485 addre  | Nev    | ver turn o | ff 🔊 | $\sim$ | $\geq$   |   |
| Data recover |        |            | 21   | ~      |          |   |

# 5.06 setting-RS485

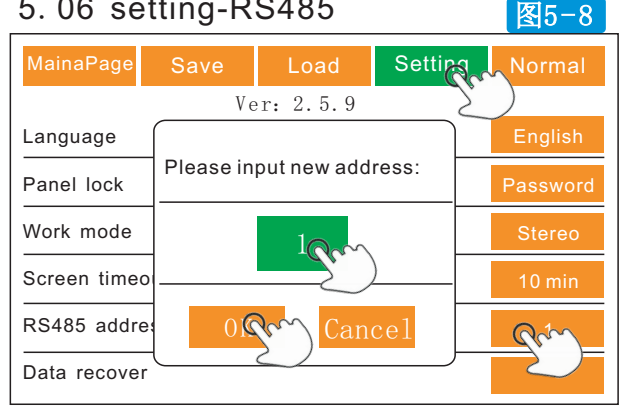

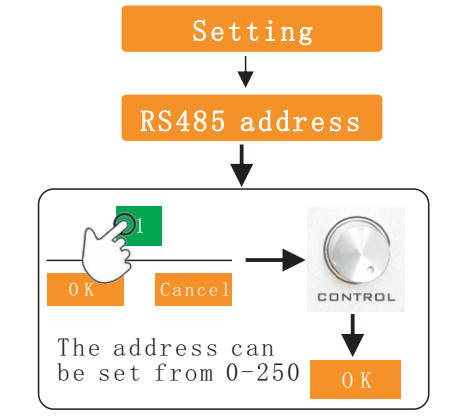

Multiple amps can be connected in series. Set different address for different amp.

\_\_\_\_

# 5.07 setting-date recover

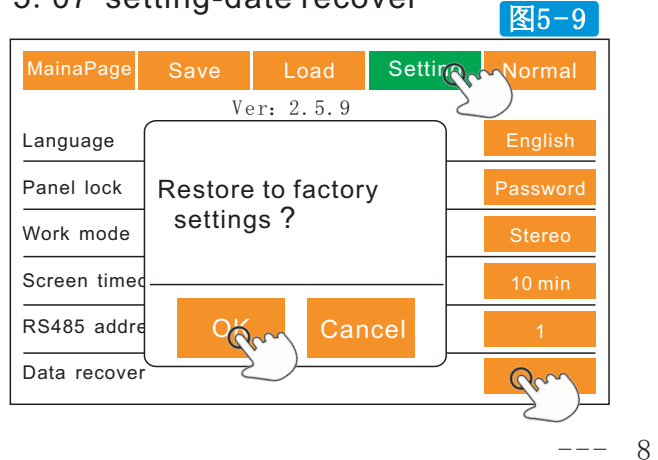

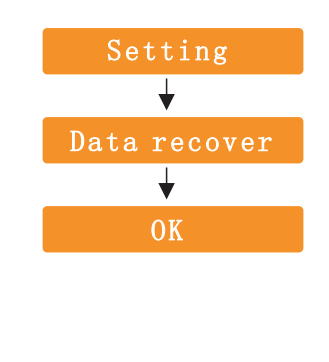

# 6. Normal menu

#### 6.01 Normal

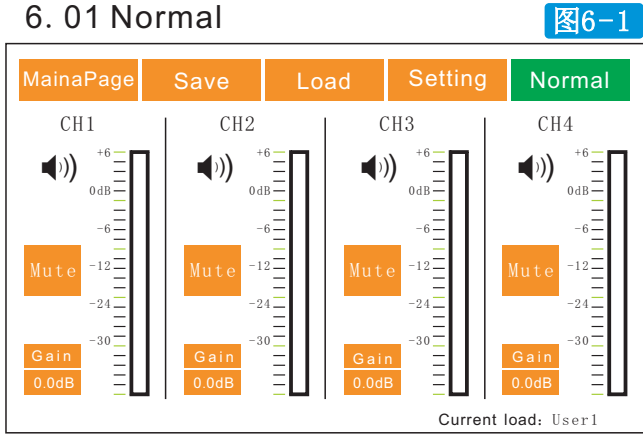

Gain, mute, level and the temperature can be adjusted here

- 7.Limter threshold corresponding power table
- 7.01 the threshold can be adjusted from +7dB to -5dB
- 7.02 press "threshold" till it becomes green, then rotate the knob to adjust
- 7.03 the corresponding power is listed in the next table

| Item           |       | Model |       |       |       |       |         |       |         |       |          |       |
|----------------|-------|-------|-------|-------|-------|-------|---------|-------|---------|-------|----------|-------|
|                | DS    | P2.6  | DSI   | ⊃2.9  | DSF   | 2.12  | DSP2.15 |       | DSP     | 2. 18 | DSP      | 2. 21 |
|                | DS    | P4.6  | DSI   | ⊃4.9  | DSF   | 94.12 | DSF     | 94.15 | DSP     | 4. 18 | DSP4. 21 |       |
| Thres-<br>hold | 8Ω[W] | 4Ω[W] | 8Ω[W] | 4Ω[W] | 8Ω[W] | 4Ω[W] | 8 Ω [W] | 4Ω[W] | 8 Ω [W] | 4Ω[W] | 8Ω[W]    | 4Ω[W] |
| +7dB           | 600   | 1200  | 900   | 1800  | 1250  | 2500  | 1500    | 3000  | 1800    | 3600  | 2100     | 4200  |
| +6dB           | 590   | 1180  | 890   | 1780  | 1225  | 2450  | 1490    | 2980  | 1740    | 3480  | 1920     | 3840  |
| +5dB           | 500   | 1000  | 780   | 1560  | 1060  | 2120  | 1212    | 2424  | 1500    | 3000  | 1660     | 3320  |
| +4dB           | 400   | 800   | 610   | 1220  | 840   | 1680  | 970     | 1940  | 1200    | 2400  | 1320     | 2640  |
| +3dB           | 320   | 640   | 480   | 960   | 670   | 1340  | 760     | 1520  | 950     | 1900  | 1050     | 2100  |
| +2dB           | 250   | 500   | 380   | 760   | 530   | 1060  | 610     | 1220  | 750     | 1500  | 830      | 1660  |
| +1dB           | 200   | 400   | 300   | 600   | 420   | 840   | 480     | 960   | 600     | 1200  | 660      | 1320  |
| OdB            | 160   | 320   | 240   | 480   | 340   | 680   | 385     | 770   | 470     | 940   | 520      | 1040  |
| -1dB           | 130   | 260   | 190   | 380   | 260   | 520   | 300     | 600   | 380     | 760   | 420      | 840   |
| -2dB           | 100   | 200   | 150   | 300   | 210   | 420   | 240     | 480   | 300     | 600   | 330      | 660   |
| -3dB           | 80    | 160   | 120   | 240   | 160   | 320   | 190     | 380   | 240     | 480   | 260      | 520   |
| -4dB           | 60    | 120   | 100   | 200   | 135   | 170   | 150     | 300   | 190     | 380   | 210      | 420   |
| -5dB           | 50    | 100   | 75    | 150   | 105   | 110   | 120     | 240   | 150     | 300   | 170      | 340   |

# 8 software connected operation

### 8.01 system requirement

When connecting the amp to the computer, it requires 32 or 64 bits windows sysytem.

DSP series amplifiers can be connected to the computer by RS485 or by USB.

So that users can operate on the software.

Connect the amp with the computer, turn on the amplifier, open the software,

then click here.

Note: the COM port quantity is 9 top. over 9, the software can't work.

### 8.02 connect the amplifier to PC by USB connector

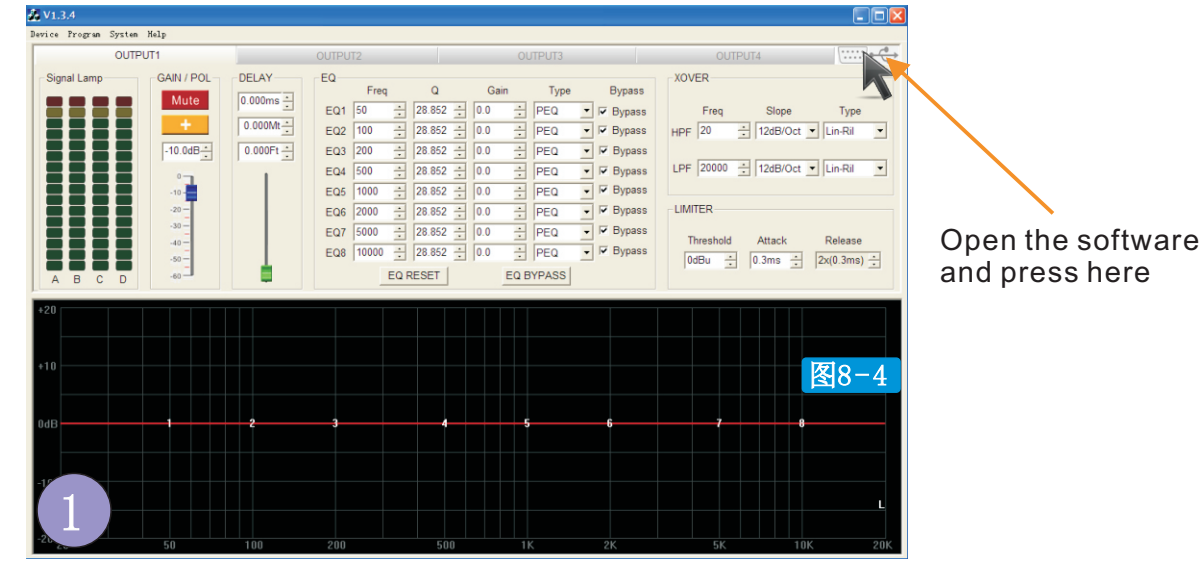

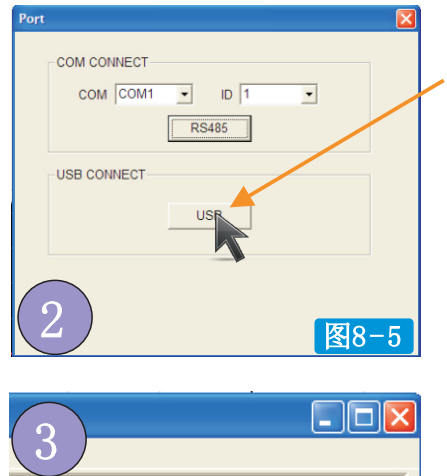

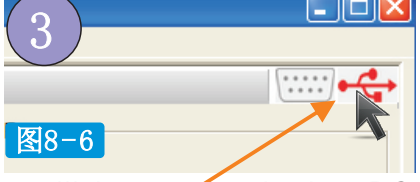

this will become red when PC and amp is connected press it again, it will be disconneted.

click "USB"

when PC and amp is connected succefully, it will shows "PC connecting"

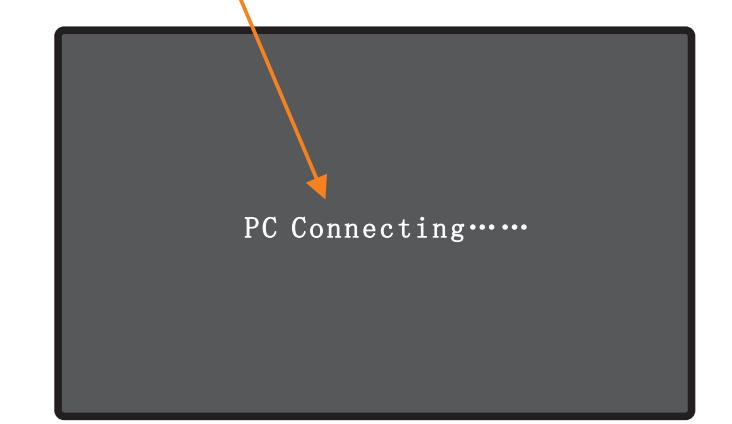

--- 10 ----

#### 8.03 RS485 connection

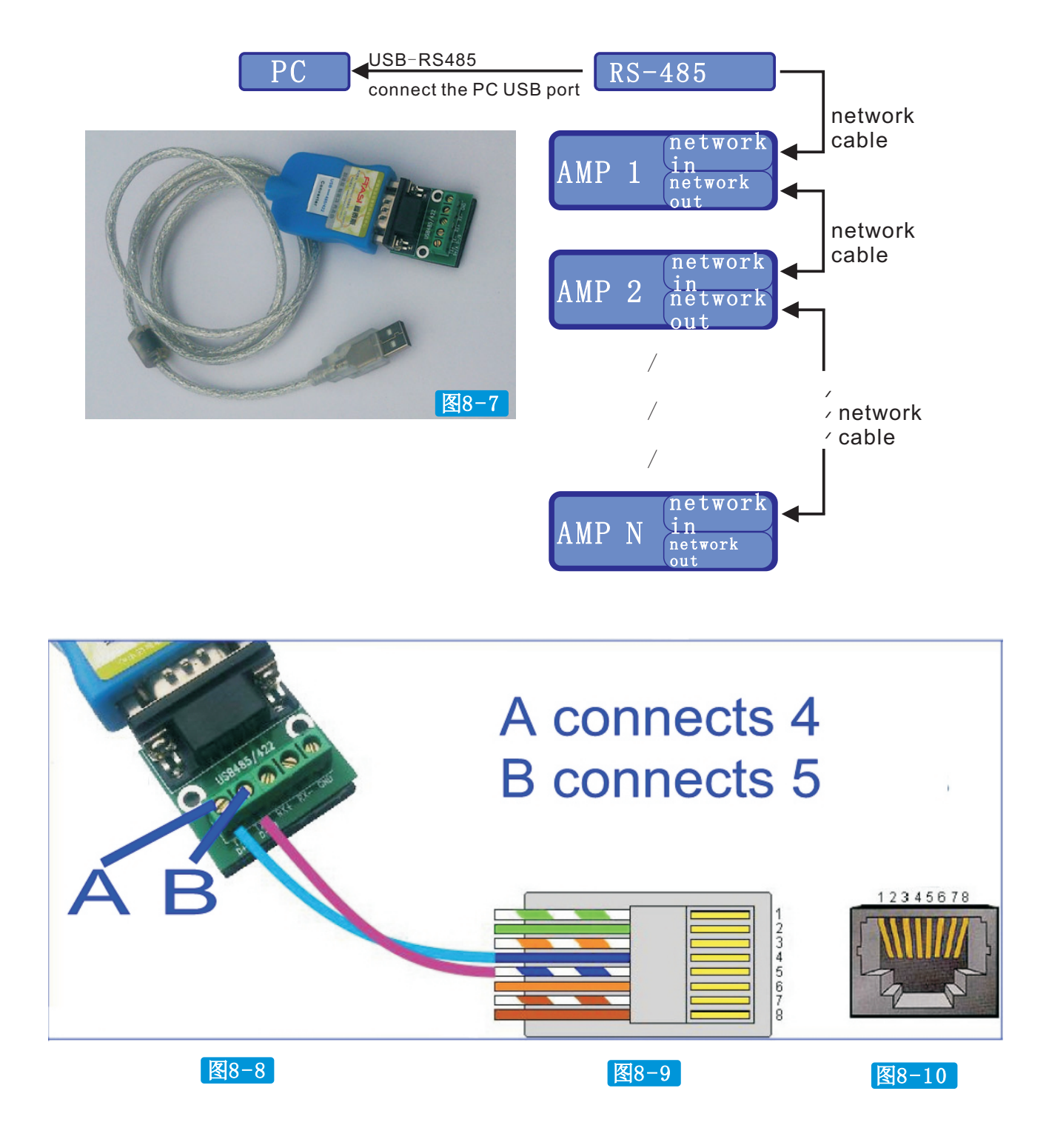

# PC Software Operation

#### 8.04 RS485 address

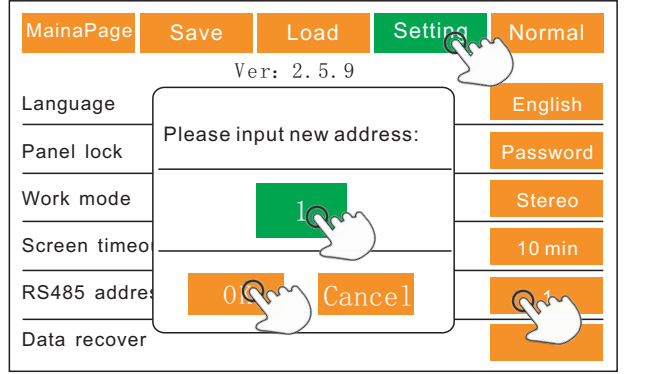

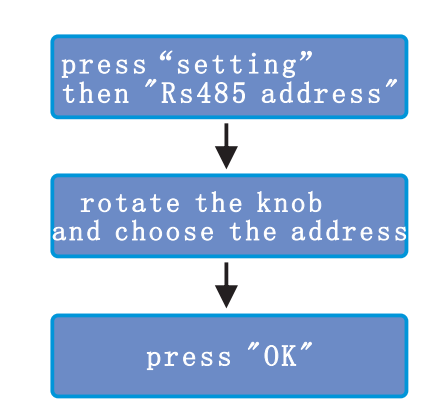

#### 图8-11

Note: when a few amps are linked at the same time, each amp should set a different address

8.05 software

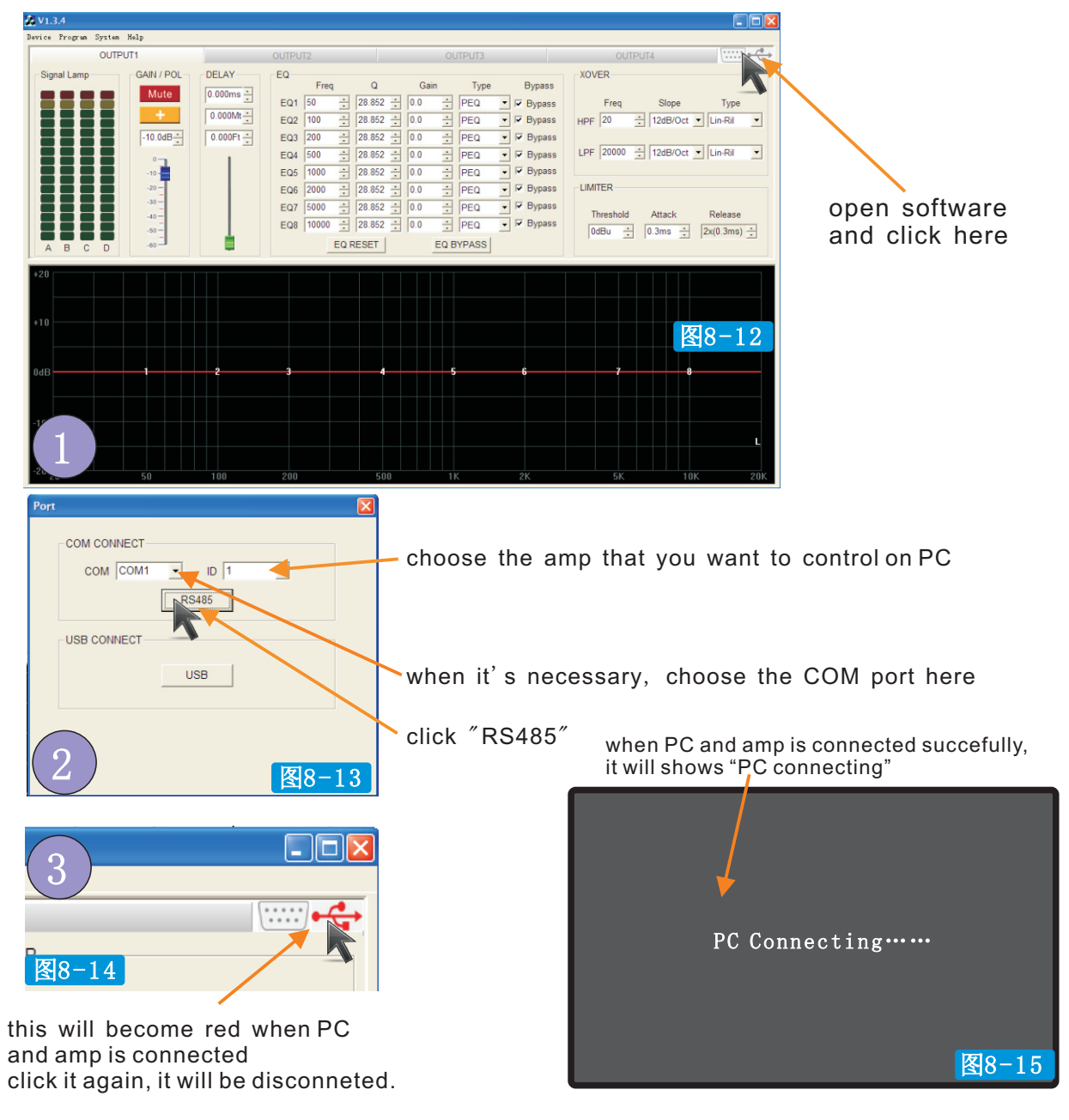

--- 12 ---

#### 8.06 software-export

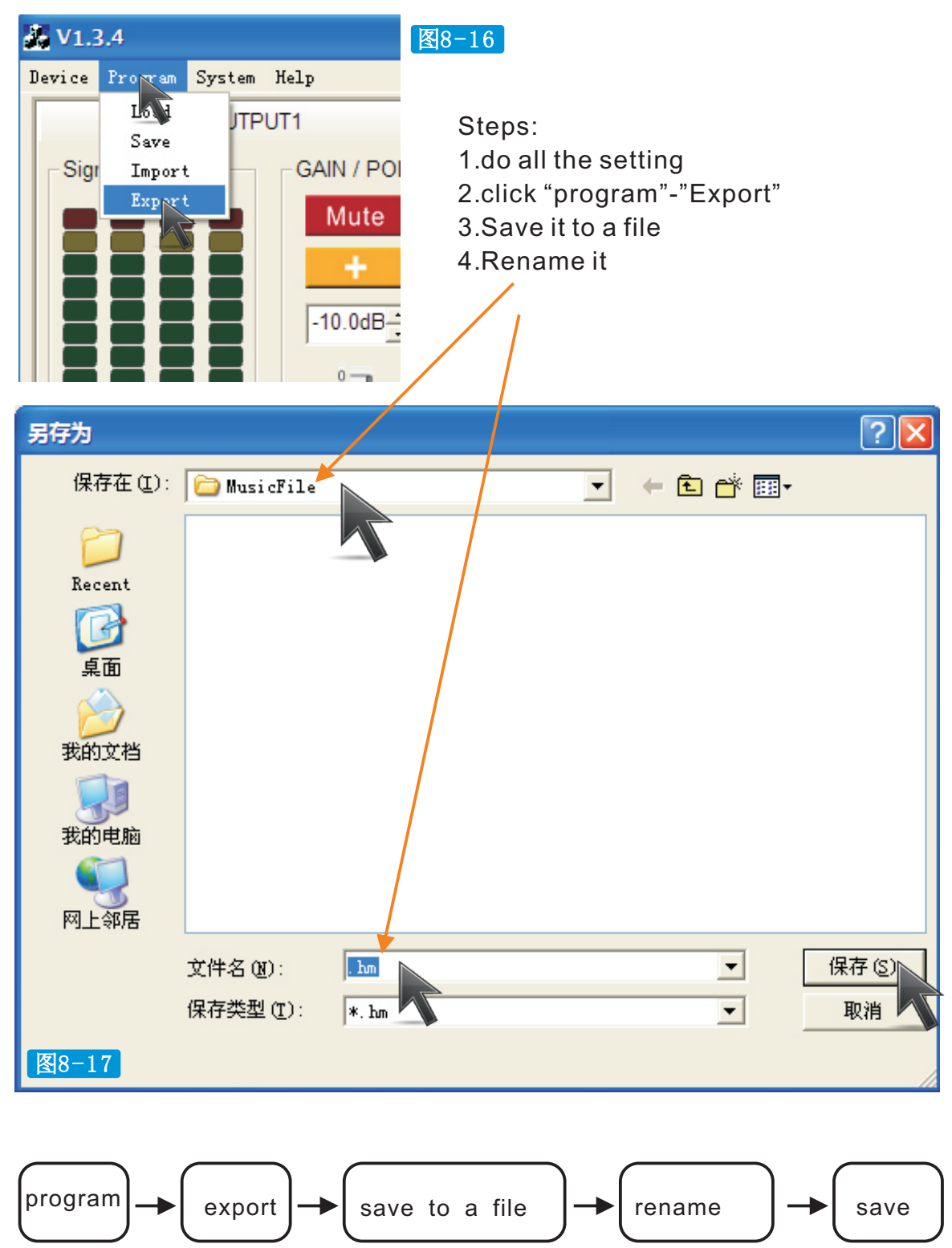

### 8.07 software-import

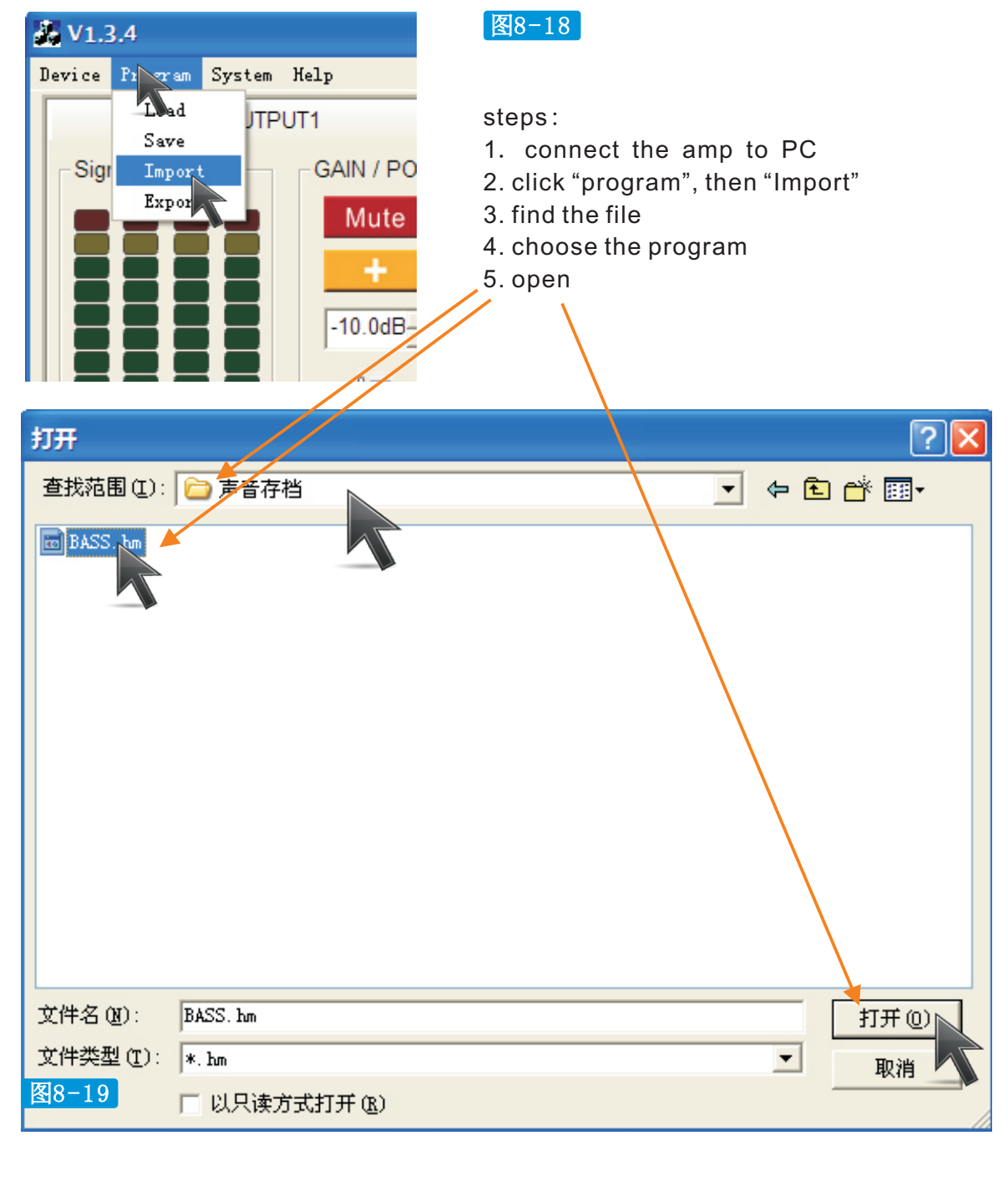

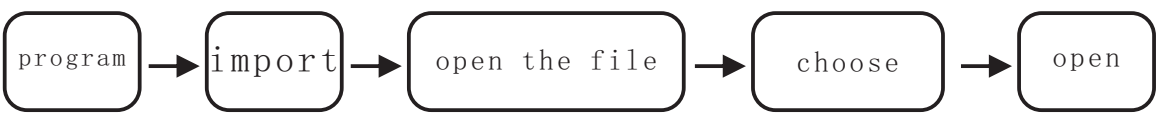

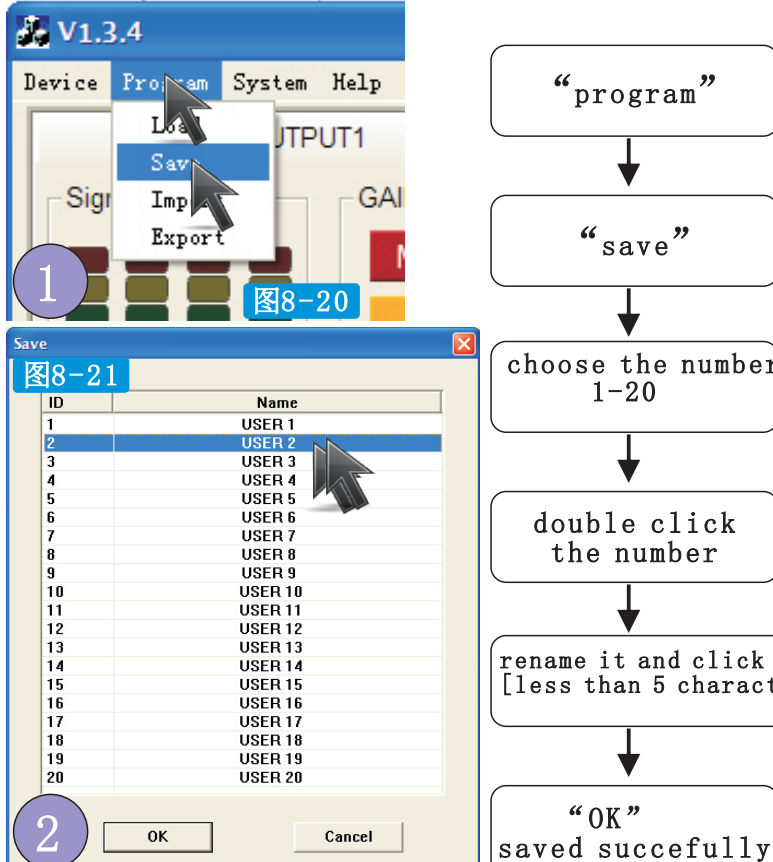

3

Cancel

Dialog

图8-22

BASS

0K

#### 8.08 software-save

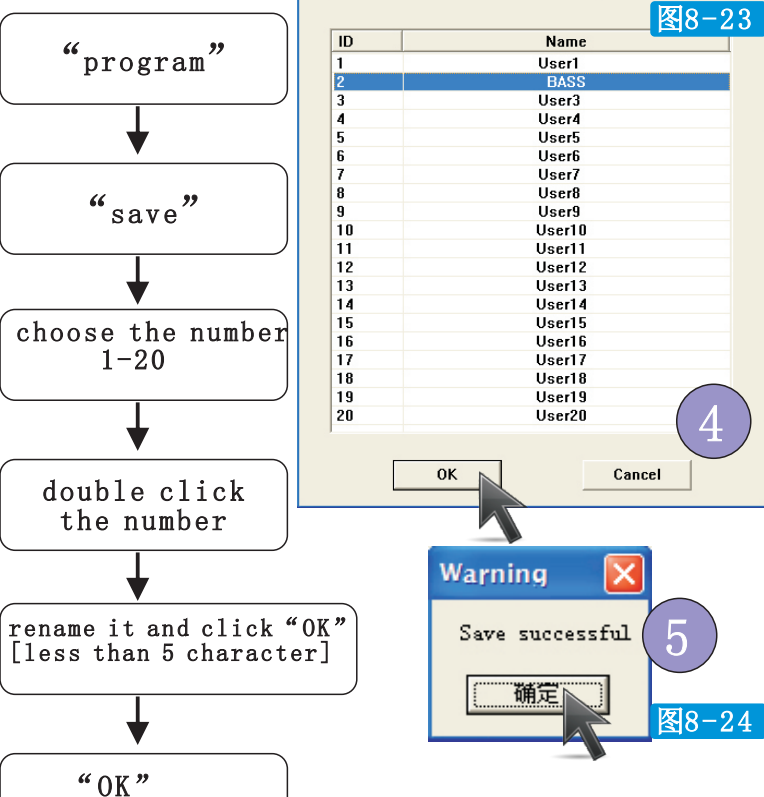

#### Note: when it's saved, the amp will use this program when it's turned on next time

| MainaPage | Save   | Load   | Setting | Normal |
|-----------|--------|--------|---------|--------|
| User1     | BASS   | User3  | User4   | User5  |
| User6     | User7  | User8  | User9   | User10 |
| User11    | User12 | User13 | User14  | User15 |
| User16    | User17 | User18 | User19  | User20 |
|           | ОК     |        | Cancel  |        |
| 图8-25     |        |        |         |        |

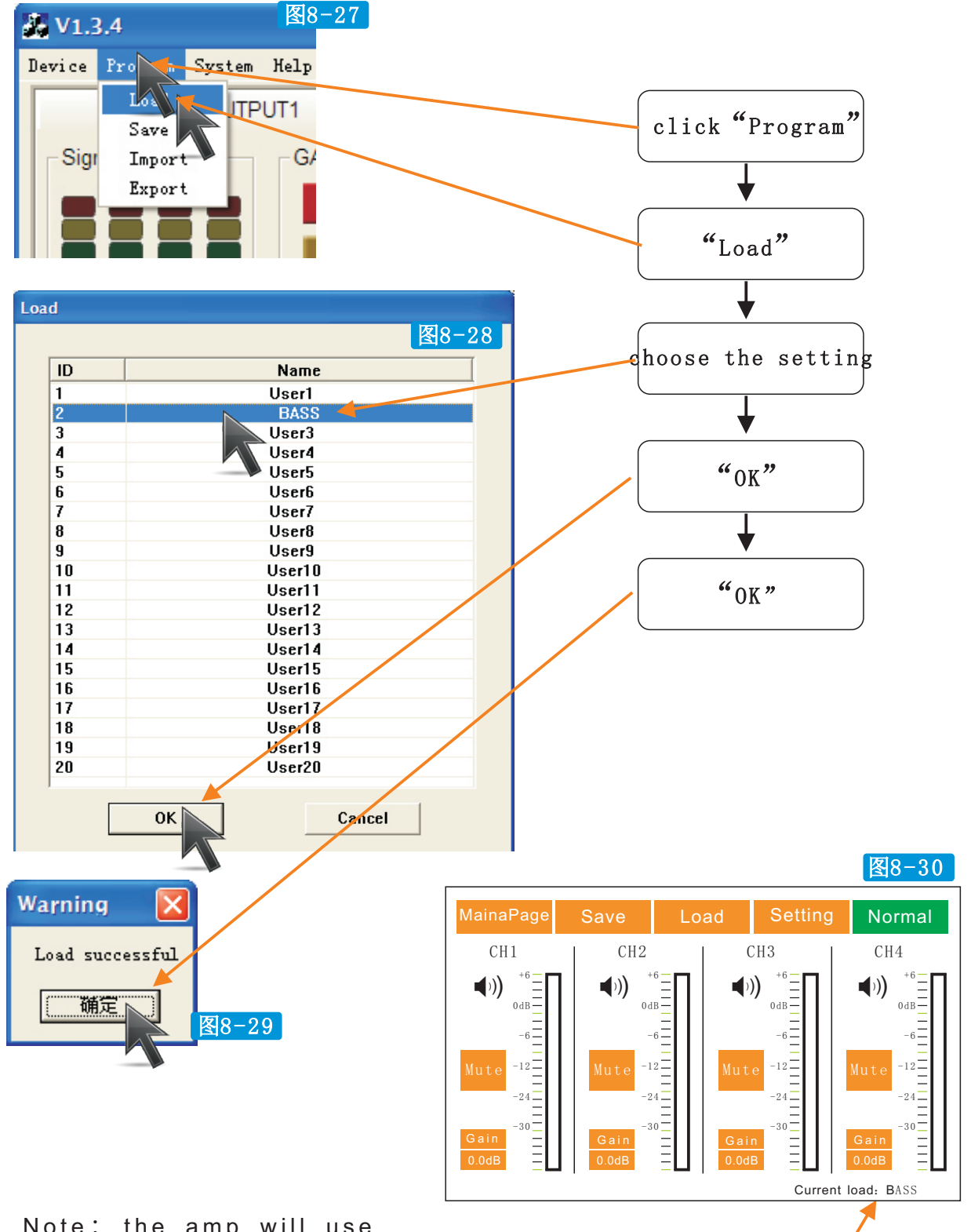

#### 8. 09 software-load (load the setting which was saved)

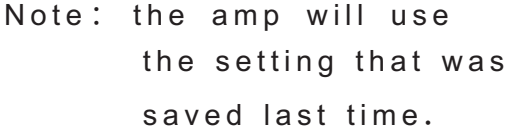

[it will shows the setting name here ]

--- 16 ---

8. 10 software-setting-language

| V1.3.4              | 🐉 V1.3.4                   |
|---------------------|----------------------------|
| 设备程序系统帮助            | Device Program System Help |
| 图8-31 设直<br>English | 图8-32<br>Signal Lamo       |
|                     | Mute                       |
| Chinese to English  | English to Chinese         |

Note: the language setting of software and panel is separate.

8. 11 software-setting-channel copy

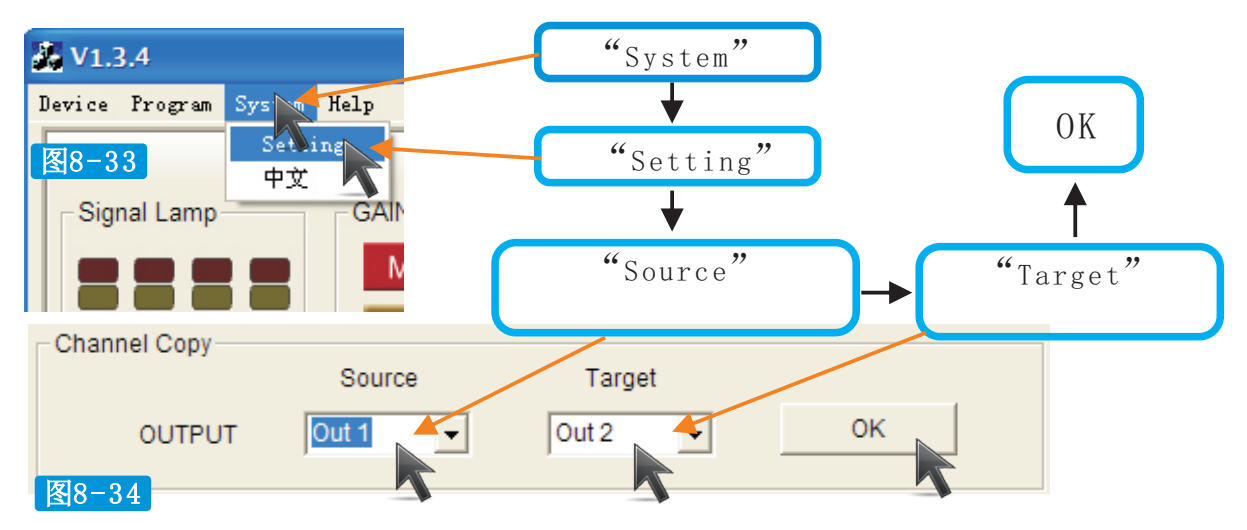

8. 12 software-setting-channel link

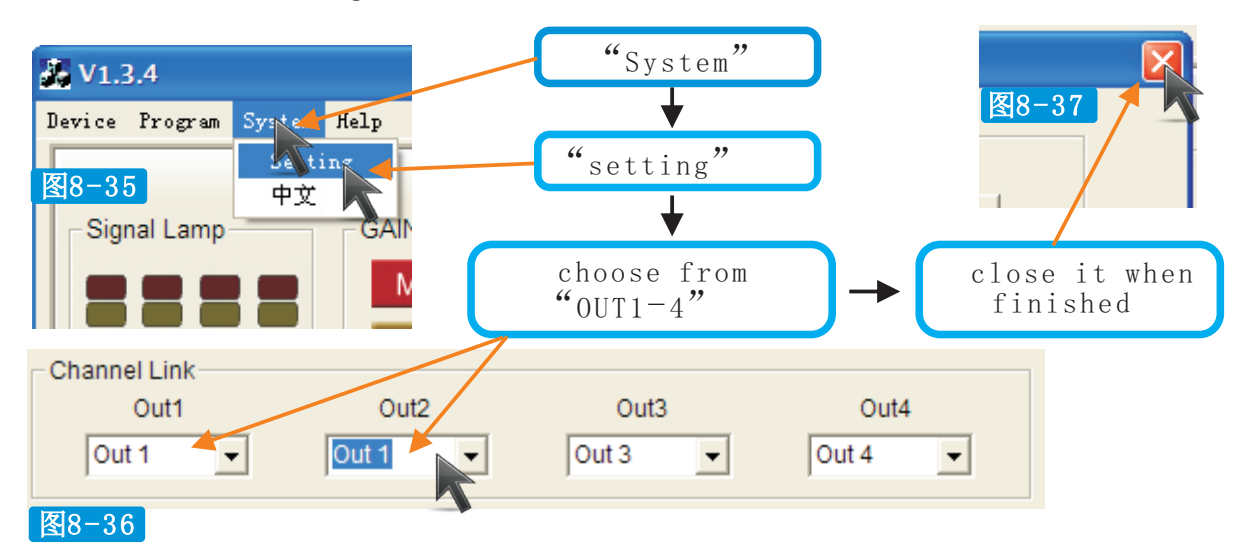

V1.3.4 "System" 图8-40 Device Program System Help Ating "Setting" 图8-38 中文 GAIN Signal Lamp IN close it channel sensitivity when finished Channel Sensitivity 图8-39 3 choices: 0.775<u>V</u> Out1 Out2 Out3 Out4 1.000Y 0.77<u>5</u>V ÷ 0.775V 0.775V -0.775V • Ŧ 1.400Y

#### 8. 13 software-setting-channel sensitivity

# 8. 13 software-setting-work mode

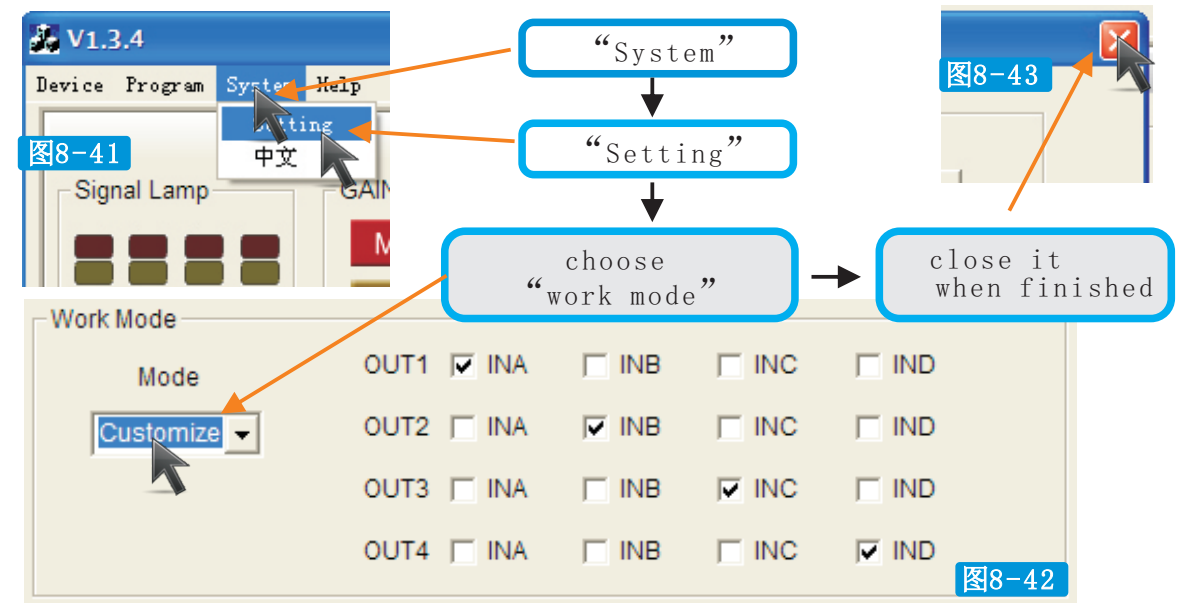

- 1. stereo mode-each channel use its own input signal
- 2. parallel mode-all channels use channel A input signal
- 3. customize-each channel's output can use any channel's input signal

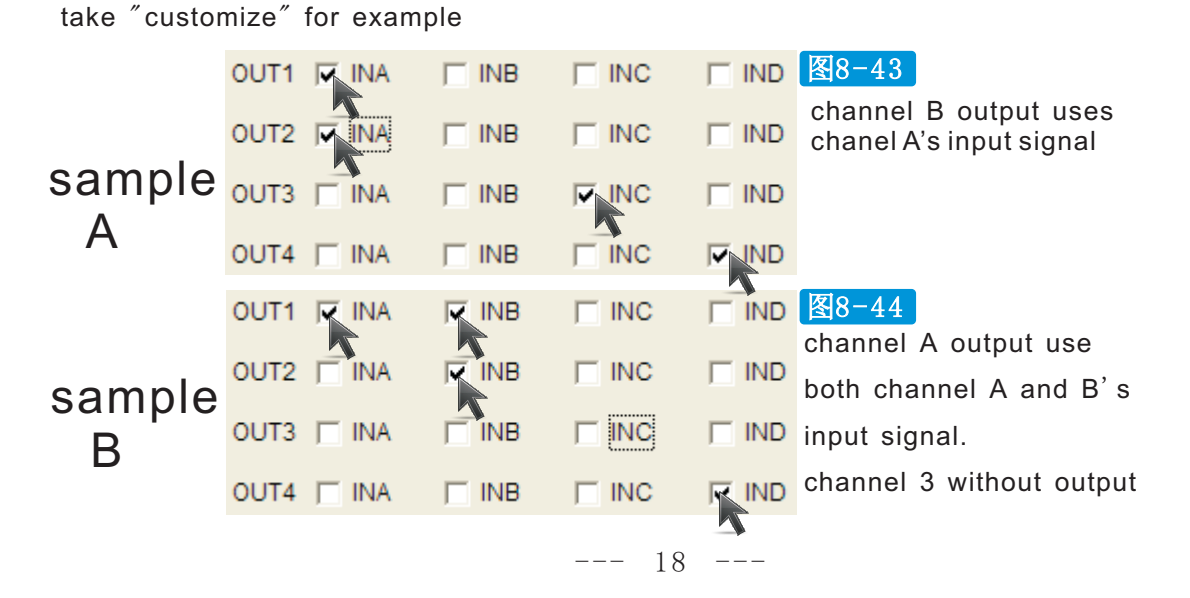

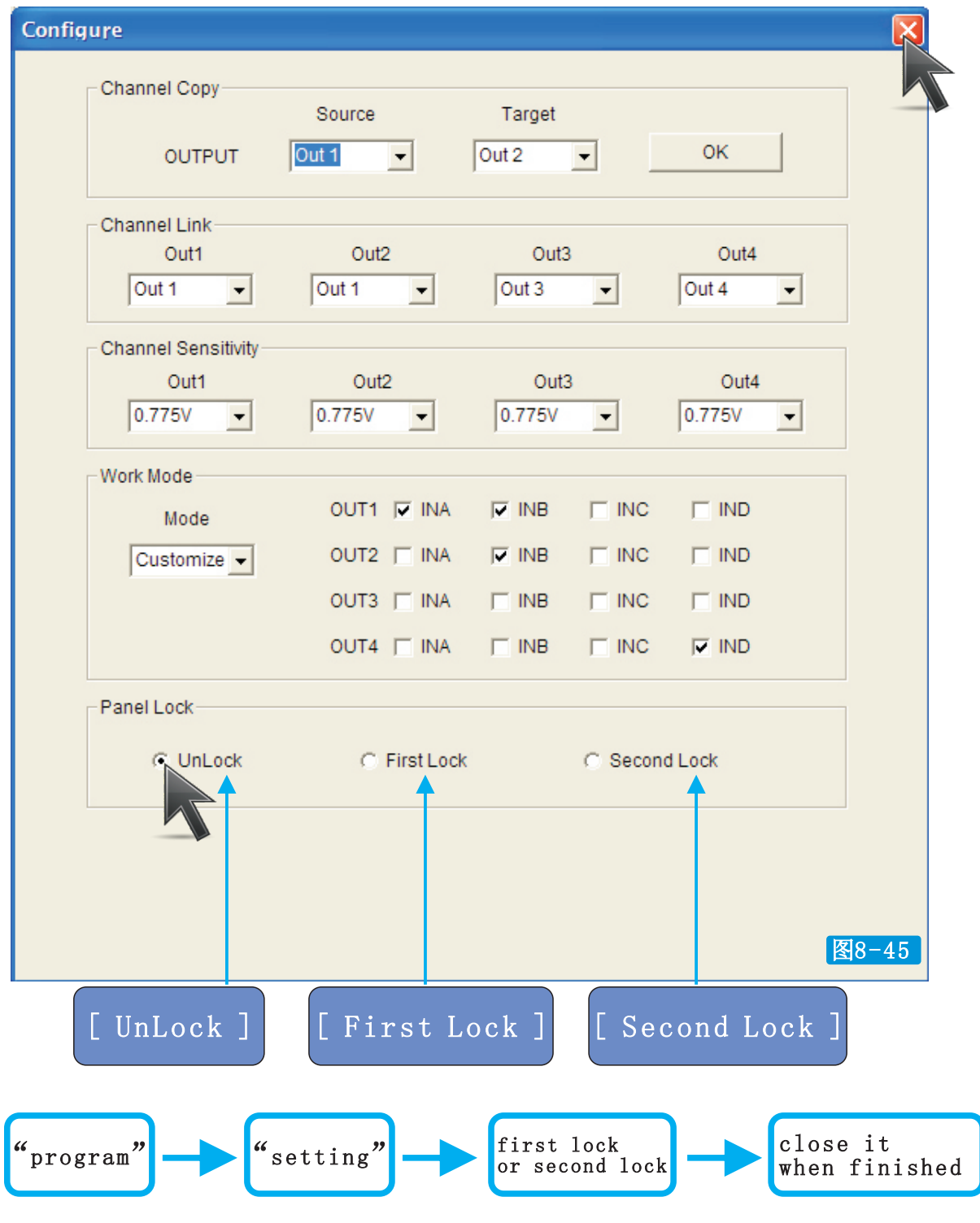

8. 14 software-setting-panel lock

The limit of authority of panel lock unlock-free control on the screen first lock-can only control "normal" page second lock-can't control anything on screen

# Performance

# XLR input

1. Balanced input connection

 ${\sf XLR}$  input connectors are electronically balanced.

XLR input connectors should be wired as follows:

Pin 1 Ground

Pin 2 hot (+)

```
Pin 3 cold (-)
```

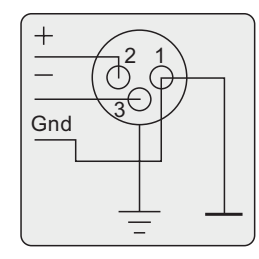

2. Unbalanced input connections

To connect an input to an unbalaced source, it is possible to connect pins 1 and 3 in the XLR plug at the amplifier end of the cable. However, a better method is to connect pin 3 to the sheild at the source end of the cable, as this usually results in better hum and noise rejection. Balanced input connections are recommended whenever possible

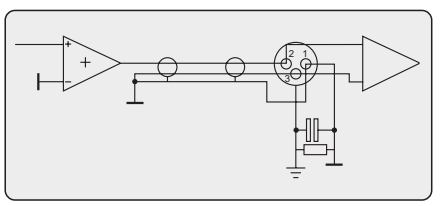

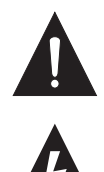

each channel has a balanced XLR input connector. Balanced connections is recommended, especially when using long cables. Unbalanced connections can be used with when using short cables, and the signal source resistor should be less than 600 ohm. OUTPUT TERMINAL SAFETY WARNING!

Do not touch the outputs when the amp is power on! Turn off the amp before connecting cables!

# Speakon output

the amplifier is equipped with speakon output connectors.

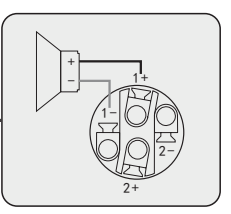

VPL

Voltage Peak Limiter (VPL) is a unique feature in DSP series amplifiers. It is used to select the maximum power available on each output channel.

VPL enables users to set the best output power for the speakers.

# LED Indicators

| POWER   | green     |
|---------|-----------|
| MUTE    | red       |
| SIG/VPL | green/red |

-When the amp is turned on, the green power light is on. there will be about 7-9 seconds delay. meanwhile, the MUTE light is on.

-The signal LED is green.

-When "MUTE" is on, output will mute to protect the amp.

-"VPL" flashes and other LEDS are on means the amp is at its highest output.

VPL will work to avoid overload output.

-"MUTE" flashes, the fans will run faster.

-When the amp is at its highest temperature, the "MUTE" will flashes at high speed,

"VPL" will be on and the amp will be in overheat protection.

# **Overheat Situation:**

When the ventilation is not good or the amplifier is overloaded under low impedance, it will lead to the overheat protection.

The overheat protections is as follow:

- $25-50^{\circ}C$  : fans run in low speed
- $50-60^{\circ}C$  : fans run from low speed to high
- $75^{\circ}C$  : protection LEDs start to flash
- 85°C : protection splash quickly and CLIP LED is illuminated, output is controlled at 15 dB
- 90°C : overheat protection, the protection LEDs flash in high speed and the CLIP LED is fully bright, which shows the extreme low load, no ventilation or fans are broken.

| Model                                         | DSP2.6<br>DSP4.6      | DSP2.9<br>DSP4.9             | DSP2.12<br>DSP4.12           | DSP2.15<br>DSP4.15           | DSP2.18<br>DSP4.18  | DSP2.21<br>DSP4.21 |  |
|-----------------------------------------------|-----------------------|------------------------------|------------------------------|------------------------------|---------------------|--------------------|--|
| output power<br>FTC:20Hz-20KHz@0.03% THD      |                       |                              |                              |                              |                     |                    |  |
| $8 \Omega$ per channel 4 $\Omega$ per channel | 600w<br>1200w         | 900w<br>1800w                | 1250w<br>2500w               | 1500w<br>3000w               | 1800w<br>3600w      | 2100w<br>4200w     |  |
| THD                                           |                       |                              | <                            | 0.03%                        |                     |                    |  |
| frequency response<br>(10 dB output power)    |                       | -3 (                         | 20 Hz—20<br>dB points:       | kHz, $\pm$ 0.1<br>5 Hz and 5 | l 5 dB<br>50 kHz    |                    |  |
| damping factor                                |                       |                              | > 40                         | Ω <b>8 @ 0</b> C             |                     |                    |  |
| hum&noise                                     |                       |                              | 10                           | )2dB                         |                     |                    |  |
| input sensitivity                             | 0.775V, 1V, 1.4V      |                              |                              |                              |                     |                    |  |
| input impedance                               | 10                    | $\mathbf{k}_{\Omega}$ unba   | lanced 20                    | $\mathbf{k}^{\Omega}$ balan  | ced                 |                    |  |
| connectors                                    | input: 2<br>output: s | channels<br>speakon          | of XLR F &                   | XLR M; 4                     | channels            | of XLR F           |  |
| cooling                                       | front-                | to-rear air                  | flow, temp                   | erature co                   | ontrolled fa        | ans                |  |
| protections                                   | short o<br>ultrah     | circuit, ope<br>igh or ultra | en circuit, d<br>alow freque | overheat, r<br>ncy protec    | adio-freque<br>tion | ency,              |  |
| power requirement                             |                       | AC 22                        | 20 V (±10                    | %) 50-60 I                   | Ηz                  |                    |  |
| Dimensins(mm)                                 |                       |                              | 88x48                        | 3x425                        |                     |                    |  |
| Netweight                                     |                       | 2CH:11±                      | 0.2KG                        | 4CH:12±0                     | .2KG                |                    |  |
| Gross weight                                  |                       | 2CH:15                       | ±0.5KG                       | 4CH:16.5:                    | ±0.5KG              |                    |  |